# **PDV mobile TD** Guide de référence rapide

## Achat – Carte de crédit

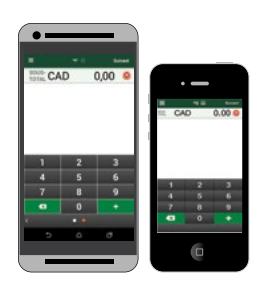

## Initiation de l'achat

- 1. Entrez le montant en dollars, taxes incluses, et appuyez sur Suivant.
- 2. Vérifiez les montants du *Sous-total* et du *Total*, puis appuyez sur **Suivant** si tout est exact.
- 3. Sélectionnez Paiement par carte et appuyez sur Suivant.
- 4. Sélectionnez l'option de pourboire et appuyez sur Suivant.

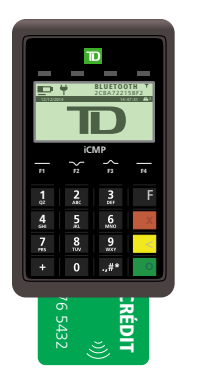

\* Écrans Android® illustrés

### Paiement par insertion de la carte de crédit

- 1. Le client insère sa carte de crédit.
- 2. Le client confirme le montant et appuie sur OK.
- 3. Le client entre son NIP et appuie sur OK.

# OU

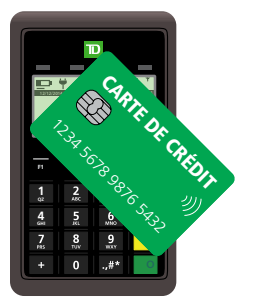

## Paiement par carte de crédit sans contact

1. Le client effleure l'écran du *clavier NIP* avec sa carte de crédit.

# OU

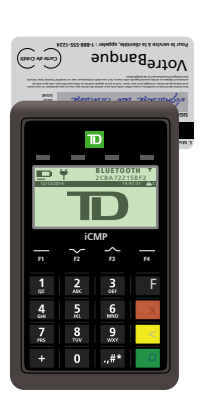

### Paiement par glissement de la carte de crédit

- **1.** Le client glisse sa **carte de crédit** et remet le clavier NIP au marchand.
- Le marchand vérifie les informations de la carte. Appuyez sur OK si tout est exact.
- **3.** Un écran apparaît pour fournir le numéro d'autorisation et demander une signature.
- **4.** Le marchand remet le clavier NIP au client. Le client signe le reçu à l'écran, puis appuie sur **Suivant** et remet le téléphone intelligent au marchand

intelligent au marchand.

## OU

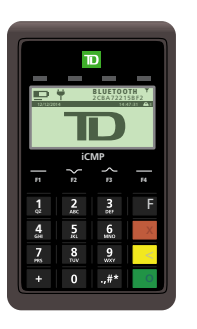

## Paiement par saisie manuelle de la carte de crédit

- 1. Le commerçant entre le numéro de carte, la date d'expiration et le DVC.
- 2. Si le DVC est illisible, appuyez sur OK, puis notez la raison.
- **3.** Un écran apparaît pour fournir le numéro d'autorisation et demander une signature.
- Le commerçant tend le clavier NIP au client. Le client signe le reçu à l'écran, appuie sur Suivant, puis redonne le téléphone intelligent au commerçant.

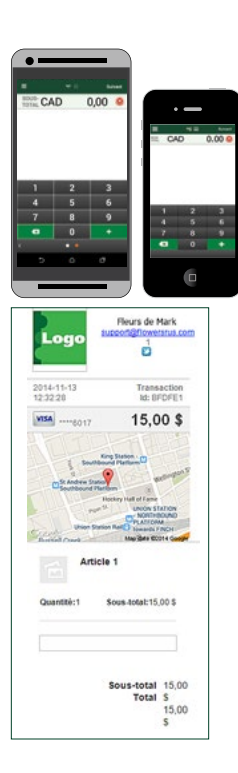

# Validation de l'achat

- Entrez l'adresse courriel du client pour le reçu et appuyez sur Terminé ou sur Sauter pour ne pas l'entrer.
- 2. Appuyez sur Continuer.
- **3.** Entrez les **notes sur l'achat** et le **numéro de facture**, puis appuyez sur **Terminé** ou appuyez sur **Sauter** pour ne pas entrer cette information.
- 4. La transaction est maintenant terminée.

## PDV mobile TD Guide de référence rapide

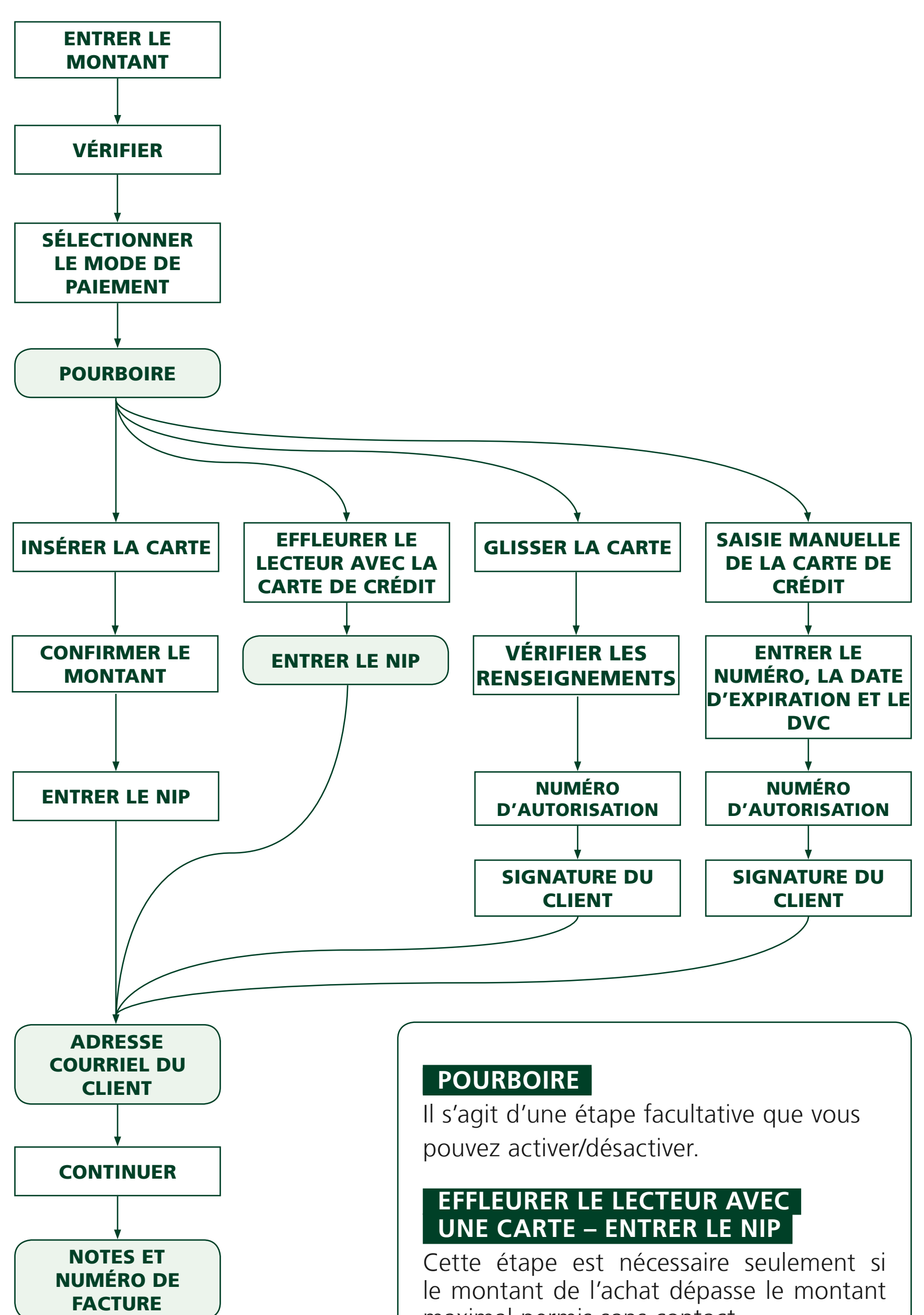

maximal permis sans contact.

#### ENTRER LE DVC

Si le DVC est absent, ou illisible, laissez ce champ vide, puis appuyez sur **OK**. Sélectionnez ensuite l'option qui décrit le mieux la raison pour laquelle vous n'avez pas entré de DVC.

#### CLIENT

Il s'agit d'une étape facultative. Appuyez sur **SAUTER** pour l'ignorer.

#### NOTES ET NUMÉRO DE FACTURE

Il s'agit d'une étape facultative. Appuyez sur **SAUTER** pour l'ignorer.